# Indicazioni operative per utilizzo webex

Cisco Webex è un programma gratuito per fare **lezioni online e webinar** streaming gratuiti fino a 100 partecipanti e senza limiti di tempo.

Qui di seguito è possibile vedere le funzioni di utilizzo.

# A. REGISTRARE un ACCOUNT

- 1. Registrare un account a questo indirizzo : <u>https://cart.webex.com/sign-up-webex</u>
- 2. Inserire il proprio indirizzo mail e cliccare su SIGN UP

| Sign up free, it's                    |
|---------------------------------------|
| quick.                                |
| No credit card needed. No commitment. |
| Email address Sign Up                 |

3. Inserire il proprio nome e cognome e cliccare su CONTINUE

| Country/Region  | Why is this importan |
|-----------------|----------------------|
| Italy (English) | $\sim$               |
| Mattia          |                      |

 Aprire la propria casella di posta elettronica e aprire la mail ricevuta da Cisco Webex con oggetto "Important: Your Cisco Webex account information" Alla voce Get started c'è il riepilogo delle informazioni di accesso. Cliccare su CREATE PASSWORD

| Get started                                                                                                    |
|----------------------------------------------------------------------------------------------------|
| Create a password for your account so you can sign in to your Webex<br>site and to the Cisco Webex Meetings desktop app and mobile app<br>for a richer meeting experience. |
| Username: mattia.davi@iccarru.edu.it                                                                                                    |
| Webex site: meetingsemea3.webex.com                                                                                                    |
| Create Password                                                                                                    |

- 5. Creare una password sicura che deve avere queste caratteristiche:
  - a. Avere almeno 8 caratteri
  - b. Avere almeno 2 lettere
  - c. Avere caratteri maiscoli e minuscoli
  - d. Avere almeno un numero

User name: mattia.davi@iccarru.edu.it

| tUwty9-hyshek-povvob | Password sicura |
|----------------------|-----------------|
| tUwty9-hyshek-povvob | Password sicura |
| Continue             |                 |

- 6. Cliccare su **CONTINUE**
- 7. Avete creato il vostro ACCOUNT. Qui è possibile vedere il vostro spazio dedicato.

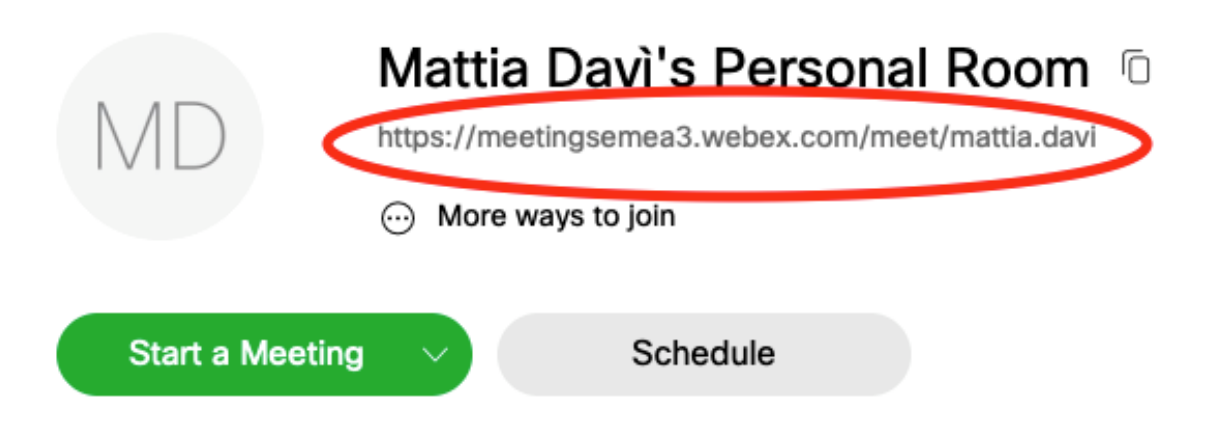

Nel cerchio rosso è possibile vedere il link della vostra "stanza", da condividere con gli studenti. Questo link rimarrà INVARIATO, quindi non è necessario condividerlo ad ogni lezione.

8. Per avviare una lezione sarà sufficiente cliccare su **START A MEETING**.

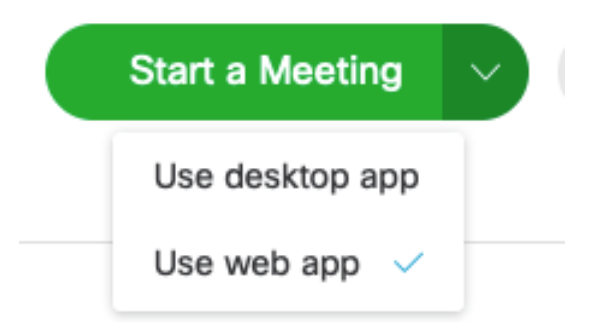

Se l'applicazione è già installata sul proprio pc è possibile scegliere se usare la versione WEB o quella DESKTOP.

È preferibile utilizzare quella DESKTOP. Vediamo come procedere all'installazione del programma sul proprio PC.

- B. INSTALLAZIONE DEL SOFTWARE WEBEX
- 1. Andare a questo link: <u>https://www.webex.com/downloads.html/</u>
- 2. Scaricare il file di installazione di WEBX MEETINGS (lato sinistro dello schermo) e cliccare sul pulsante blu (Download for macOs oppure Download for Win). Il software è disponibile anche per iOs o per Android.

| Download for macOS   | HD video for face-to-face meetings<br>Flexible audio-only conference call options<br>Easy screen sharing<br>Meet across any device |
|----------------------|----------------------------------------------------------------------------------------------------|
|                      | Download for macOS                                                                                                    |
| Also available here: |                                                                                                    |

### Webex Meetings

- 3. Recarsi nella cartella Download del proprio pc e cliccare due volte sull'icona scaricata per procedere all'installazione (oppure scegliere la voce ESEGUI al termine del download).
- 4. Seguire le istruzioni della procedura guidata di installazione
- 5. Al termine sarà possibile avviare il software CISCO MEETING.

Looking for real time video conferencing?

## C. PARTECIPARE AD UNA RIUNIONE

Per partecipare ad una riunione occorre procedere nel seguente modo:

1. Avviare il software

| Cisco Webex Meetings                                                                            |
|-------------------------------------------------------------------------------------------------|
| Mattia Daví<br>mattia.davi@iccarru.edu.it                                                       |
| Accedi                                                                                          |
|                                                                                                 |
| Accedi a riunione 💿                                                                             |
| Inserisci informazioni riunione                                                                 |
| Accedere a Microsoft Outlook per visualizzare<br>tutte le riunioni.<br>Importa riunioni Outlook |
| S Connetti a un dispositivo                                                                     |

- 2. Alla voce "inserisci informazioni riunione" è sufficiente copiare ed incollare il link fornito in precedenza dall'organizzatore della riunione.
- 3. Cliccare su PARTECIPA
- 4. Acconsentire all'utilizzo della webcam e del microfono
- 5. Buona riunione!

### D. AVVIARE UNA RIUNIONE

- 1. Aprire il software webex
- 2. Cliccare su ACCEDI

|          | Accedi                                   |                |
|----------|------------------------------------------|----------------|
|          | Accedi a riuni                           | one ©          |
| Inserisc | i informazioni riunione                  | 9              |
|          |                                          |                |
| Accedere | a Microsoft Outlook<br>tutte le riunioni | per visualizza |
|          | Importa riunioni Ou                      | tlook          |
|          |                                          |                |

- 3. Cliccare su AVANTI
- 4. Inserire la PASSWORD creata precedentemente

| • • | Cisco Webex                                     | Meetings           |
|-----|-------------------------------------------------|--------------------|
| MD  | Mattia Davì<br>https://meetingsemea3.webex.com/ | meet/mattia.davi 🗋 |
|     | Avvia una riunione                              | Pianifica          |
|     |                                                 |                    |

5. E' ora possibile Avviare una riunione (il link di riferimento rimane quello indicato sopra) Oppure pianificare una riunione, inviando un invito ai partecipanti via e-mail.

### E. APPROFONDIMENTO

È possibile approfondire l'uso del software guardando questi tutorial:

- a) VIDEO TUTORIAL: <u>https://www.youtube.com/watch?v=a-pAN6kz2hE</u> (dopo il 7')
- b) GUIDA SCRITTA allegata